# Clientes VPN no roteador VPN CVR100W

## Objetivo

Uma VPN (Virtual Private Network) é usada para conectar endpoints em diferentes redes em uma rede pública, como a Internet. Esse recurso é útil para permitir que usuários remotos que estão fora de uma rede local se conectem com segurança à rede pela Internet. Um VPN Client é um usuário remoto autorizado a acessar a VPN. Os clientes VPN são usados para o programa Cisco Quick VPN. O Cisco QuickVPN facilita a configuração da VPN usando as configurações básicas de segurança da VPN. As políticas de VPN não precisam ser configuradas.

Este artigo explica como configurar clientes VPN no roteador VPN CVR100W.

#### Dispositivos aplicáveis

Roteador VPN CVR100W

### Versão de software

•1.0.1.19

#### Gerenciar clientes VPN

Etapa 1. Faça login no utilitário de configuração da Web e escolha **VPN > VPN Clients**. A página *VPN Clients* é aberta:

| VPN Clients                  |                                                  |        |  |  |  |                               |  |  |  |
|------------------------------|--------------------------------------------------|--------|--|--|--|-------------------------------|--|--|--|
|                              |                                                  |        |  |  |  |                               |  |  |  |
|                              | VPN Client Settings Table                        |        |  |  |  |                               |  |  |  |
| No. Enable Username Password |                                                  |        |  |  |  | Allow User to Change Password |  |  |  |
|                              | No data to display                               |        |  |  |  |                               |  |  |  |
|                              | Add Row Edit Delete                              |        |  |  |  |                               |  |  |  |
|                              | Import VPN Client Settings: Browse               |        |  |  |  |                               |  |  |  |
|                              | (To import User Names + Password via CSV files.) |        |  |  |  |                               |  |  |  |
|                              | Import                                           |        |  |  |  |                               |  |  |  |
| C                            | Save                                             | Cancel |  |  |  |                               |  |  |  |

Etapa 2. Na Tabela de Configurações do VPN Client, clique em **Adicionar linha** para adicionar um cliente VPN.

| PN Clients                     |                             |                    |               |          |                               |  |
|--------------------------------|-----------------------------|--------------------|---------------|----------|-------------------------------|--|
| You must save                  | e before you                | u can edit or c    | lelete.       |          |                               |  |
| VPN Client S                   | ettings Tab                 | le                 |               |          |                               |  |
|                                | No.                         | Enable             | Username      | Password | Allow User to Change Password |  |
|                                | 1                           | •                  | Host1         | 1234abcd | •                             |  |
| Add Row                        | Edit                        | t De               | lete          |          |                               |  |
| mport VPN Cli<br>To import Use | ient Setting:<br>er Names + | s:<br>Password via | a CSV files.) | Brow     | /se                           |  |
|                                |                             |                    |               | Import   |                               |  |
| Save                           | Cancel                      |                    |               |          |                               |  |

Etapa 3. (Opcional) Marque a caixa de seleção Habilitar para habilitar o cliente VPN.

Etapa 4. No campo Nome de usuário, insira um nome para o usuário.

Etapa 5. No campo Senha, digite uma senha para o usuário.

Etapa 6. (Opcional) Marque a caixa de seleção **Permitir que o usuário altere a senha** para permitir que o usuário altere a senha depois que uma conexão segura for estabelecida.

Passo 7. Clique em Salvar para aplicar as configurações.

**Nota:** se o endereço IP local do roteador for um endereço IP privado 192.168.x.x, um rótulo de aviso será exibido para indicar que, para garantir a funcionalidade adequada, o roteador precisará alterar seu endereço IP para 10.x.x.1 para evitar conflitos com a rede remota. Isso pode afetar a conectividade com dispositivos na LAN local com endereços IP estáticos. O roteador precisa ser reinicializado para que as configurações sejam aplicadas.

| VPN Clients                |                                    |             |          |                               |  |  |  |
|----------------------------|------------------------------------|-------------|----------|-------------------------------|--|--|--|
|                            |                                    |             |          |                               |  |  |  |
| VPN Client Settings Tab    | le                                 |             |          |                               |  |  |  |
| No.                        | Enable                             | Username    | Password | Allow User to Change Password |  |  |  |
| ✓ 1                        |                                    | Host1       | 1234abcd |                               |  |  |  |
| Add Row Edit               | Add Row Edit Delete                |             |          |                               |  |  |  |
| Import VPN Client Setting: | Import VPN Client Settings: Browse |             |          |                               |  |  |  |
| (To import User Names +    | Password via                       | CSV files.) |          |                               |  |  |  |
|                            |                                    | Import      |          |                               |  |  |  |
| Save Cancel                |                                    |             |          |                               |  |  |  |

Etapa 8. (Opcional) Para editar uma entrada de cliente VPN na Tabela de Configurações do VPN Client, marque a caixa de seleção da entrada, clique em **Editar**, edite os campos obrigatórios e clique em **Salvar**.

Etapa 9. (Opcional) Para excluir uma entrada de cliente VPN na Tabela de Configurações do VPN Client, marque a caixa de seleção da entrada, clique em **Excluir** e clique em **Salvar**.

#### Importar clientes VPN

| PN Clients                       |                           |                    |             |          |                              |
|----------------------------------|---------------------------|--------------------|-------------|----------|------------------------------|
| VPN Client Se                    | ettings Tab               | ole                |             |          |                              |
|                                  | No.                       | Enable             | Username    | Password | Allow User to Change Passwor |
|                                  | 1                         | Yes                | Host1       | 1234abcd | Yes                          |
| Import VPN Cli<br>(To import Use | ent Setting:<br>r Names + | s:<br>Password via | CSV files.) | Browse   |                              |
| Save                             | Cancel                    |                    |             |          |                              |

Etapa 1. Clique em **Procurar** na parte inferior da página para escolher o arquivo .csv do sistema atual.

Etapa 2. Clique em Importar para carregar o arquivo.

Etapa 3. Click Save.